## Backup in GoodNotes erstellen und in OneDrive hochladen

<complex-block>

Dokumente

Image: Contract of the second second

Schritt 1: GoodNotes öffnen. Das Zahnrädchen oben rechts auswählen und Einstellungen öffnen!

## Schritt 2: "Backup erstellen" auswählen!

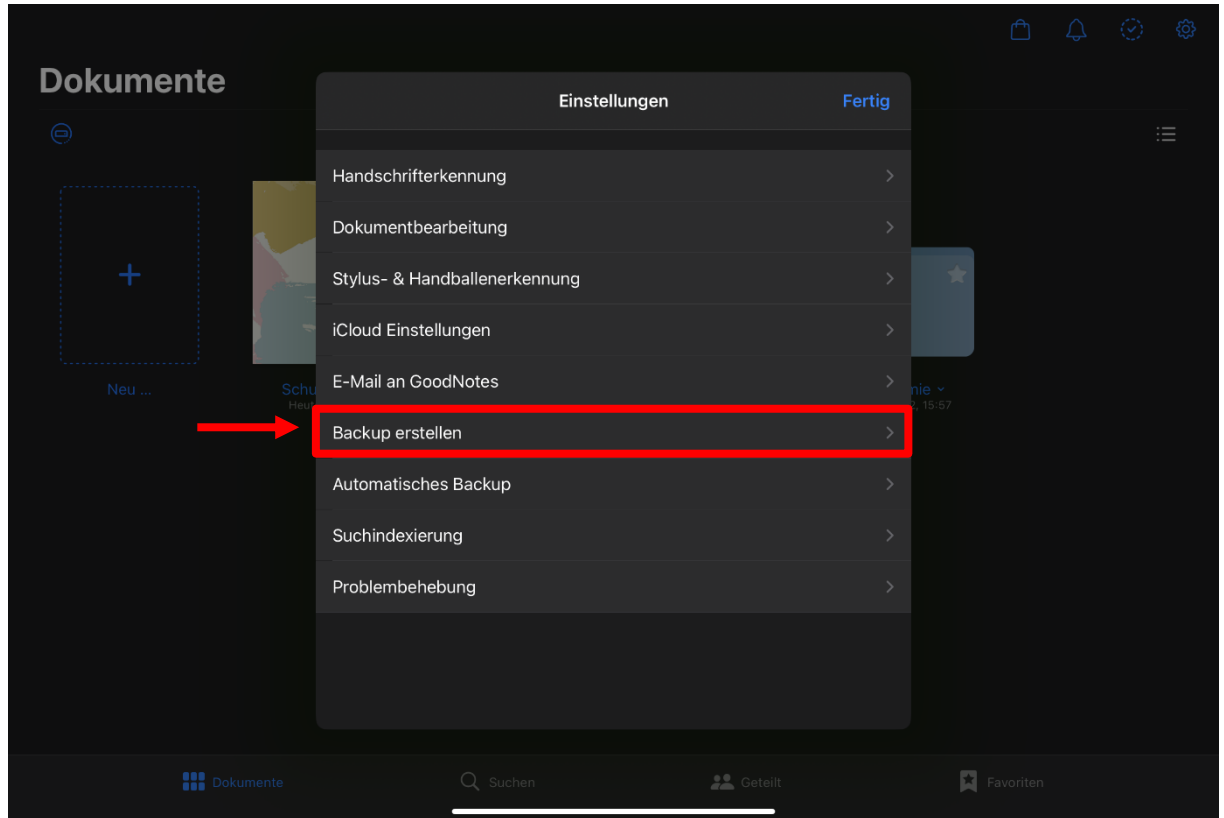

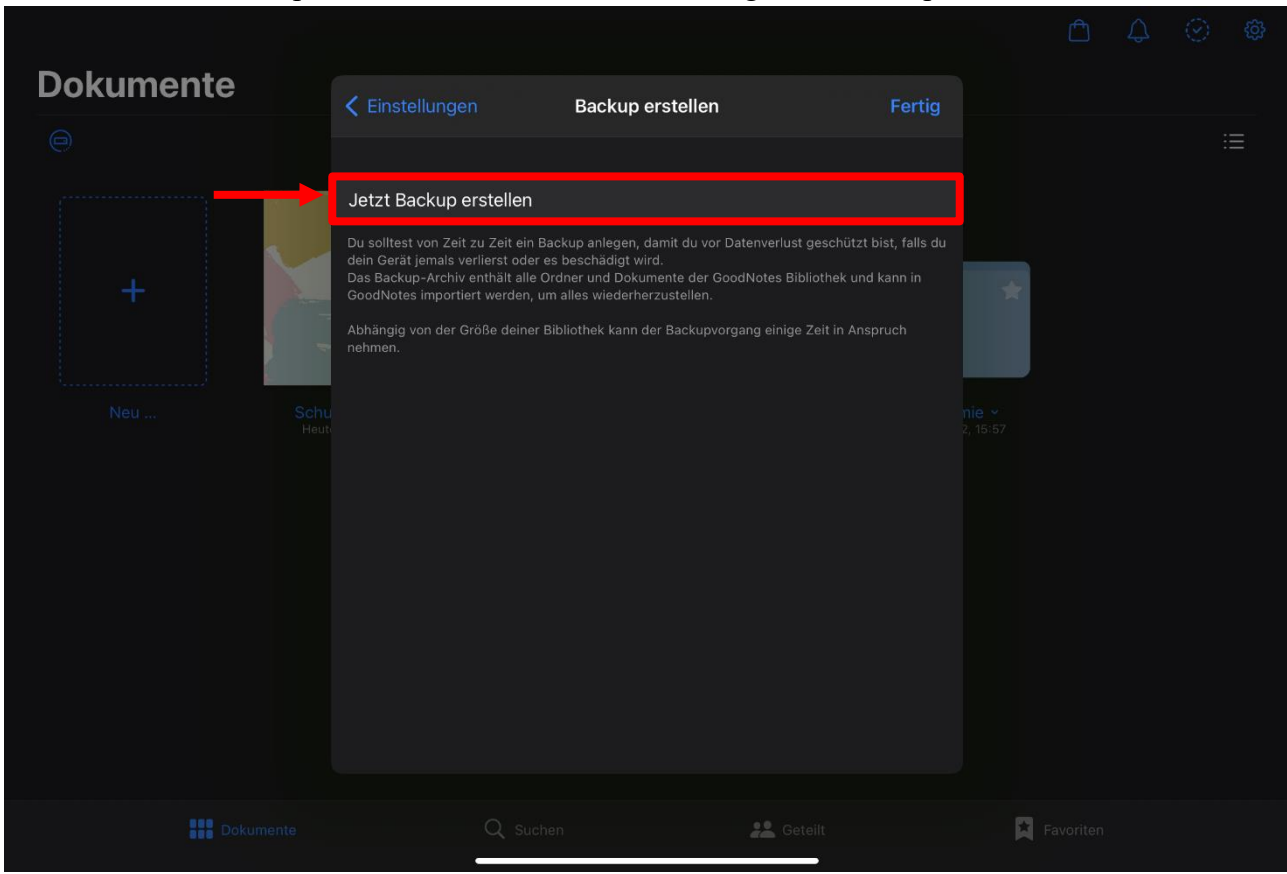

## Schritt 3: "Jetzt Backup erstellen" wählen! Dies kann einige Zeit in Anspruch nehmen!

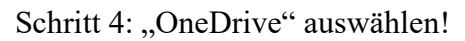

| Dokumente |                        |                                                                                                    |      |          |           |         |                      |  |  |
|-----------|------------------------|----------------------------------------------------------------------------------------------------|------|----------|-----------|---------|----------------------|--|--|
|           |                        |                                                                                                    |      |          |           |         |                      |  |  |
| +<br>Neu  | Sch<br>Heu<br>In<br>In | Backup 2023-05-3   ZIP-Archiv - 127,4 MB   Image: Comparison of the strength of the strength of the strengen of the strength of the strength of the strengt of | a0   | OneDrive | Outlook   | Notizen | On<br>Ile ×<br>15:57 |  |  |
|           |                        | Q, su                                                                                                    | chen |          | 💦 Geteilt |         |                      |  |  |

Schritt 5: "Auf OneDrive hochladen"!

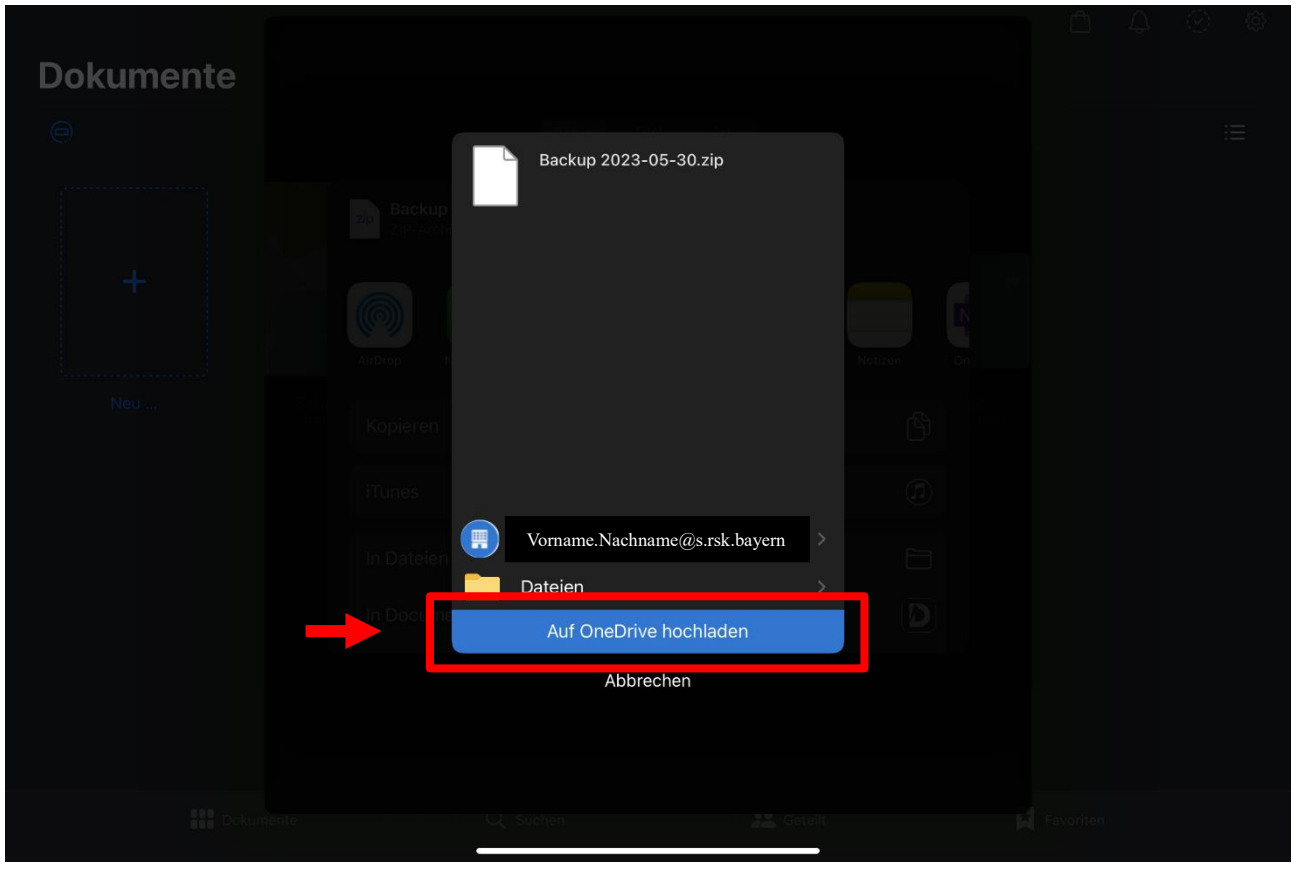